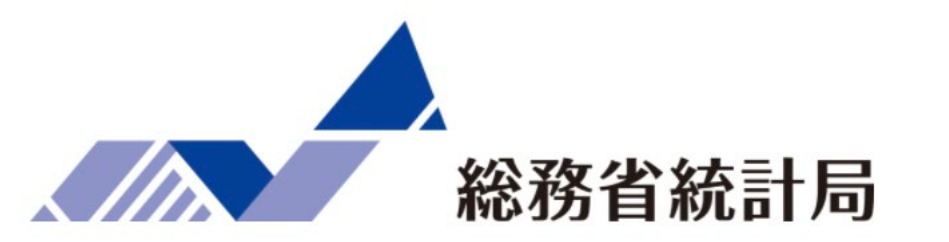

# <u>社会人のためのデータサイエンス演習</u>

### 第3週:課題の補講 Excel分析演習

講師名:菅 由紀子

### 第3週の補講の内容紹介

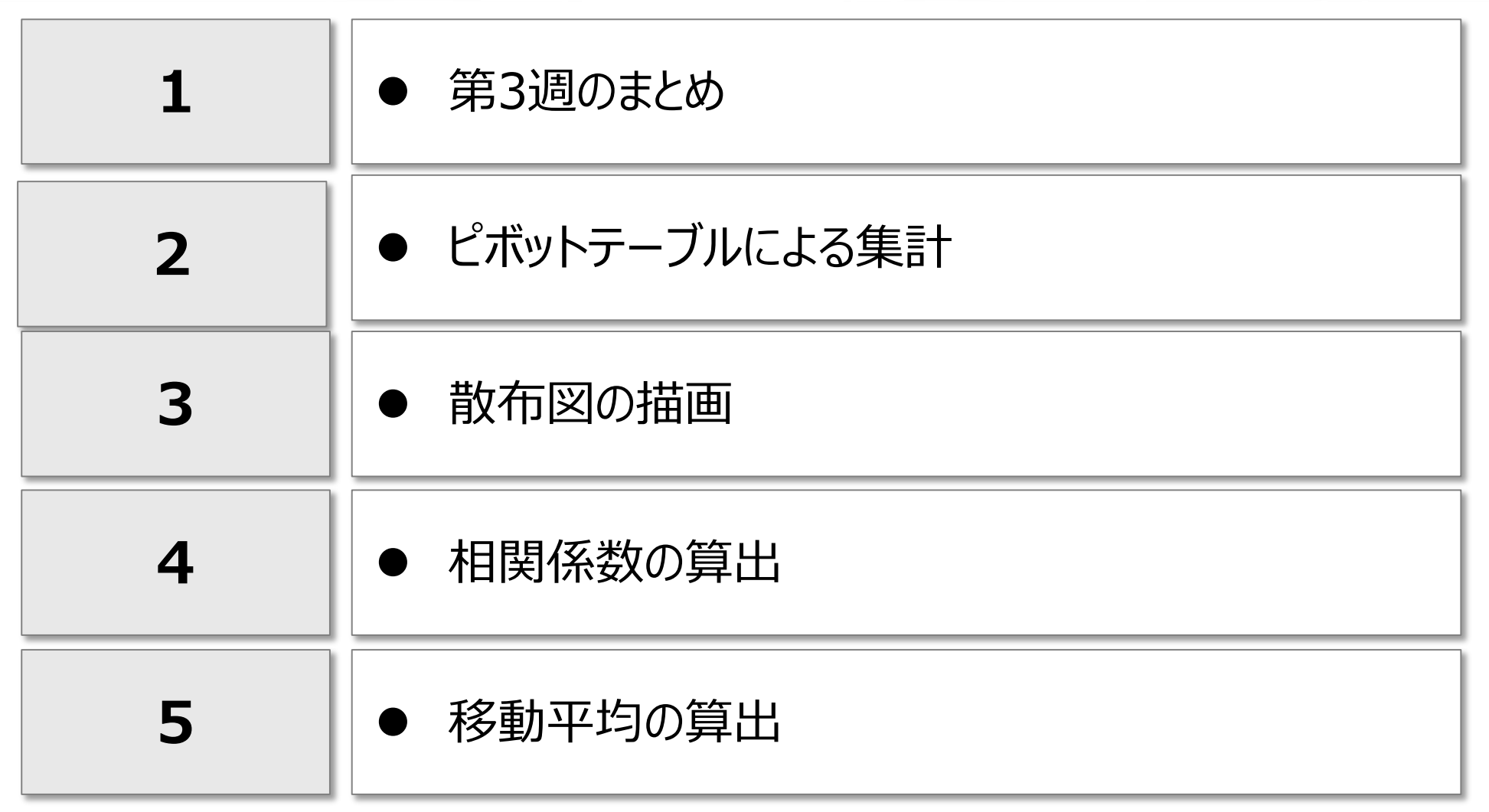

※Microsoft<sup>®</sup>, Microsoft<sup>®</sup> Office Excel<sup>®</sup>は、米国 Microsoft Corporation の, 米国およびその他の国における登録商標または商標です。 ※本資料は、Microsoft Corporation と提携しているものではなく、また、Microsoft Corporationが許諾、後援、その他の承認をするものでは ありません。

※本資料の本文では、©、®、™などの表記は割愛いたします。

※本資料ではデータ分析ツールとして Microsoft® Office Excel® 2013 を利用しています。

Microsoft® Office の他のバージョンや他の分析ツールを利用している場合は、ヘルプやインターネットなどで各自で調査し、該当機能に 置き換えて参照してください。

### 第3週のまとめ

### 比較と傾向の分析 クロス集計 / 散布図 / 相関 / 時系列

| 上段:n<br>下段:% | 先月       | 今月       | 計        |  |  |  |
|--------------|----------|----------|----------|--|--|--|
| ファミリー層       | 200,000円 | 100,000円 | 300,000円 |  |  |  |
|              | 67%      | 33%      | 100%     |  |  |  |
| 単身層          | 180,000円 | 180,000円 | 360,000円 |  |  |  |
|              | 50%      | 50%      | 100%     |  |  |  |
| 計            | 380,000円 | 280,000円 | 660,000円 |  |  |  |
|              | 58%      | 42%      | 100%     |  |  |  |

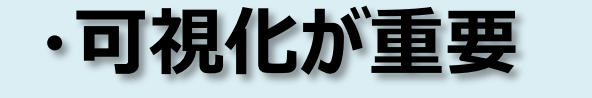

✓ 変数の関係性把握✓ 外れ値の除外

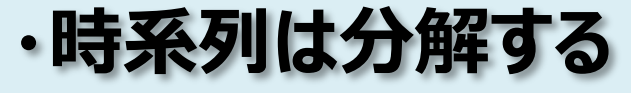

✓ 解釈が容易に✓ 将来予測が可能

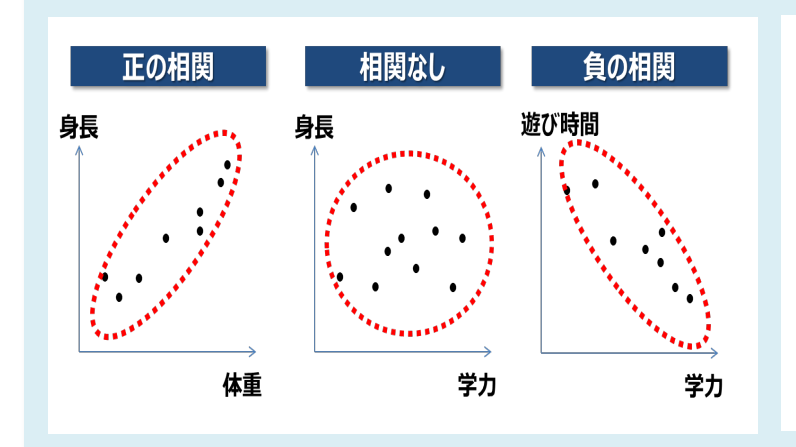

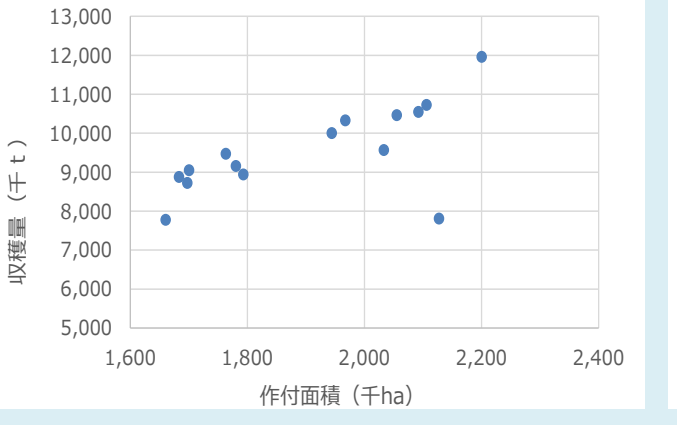

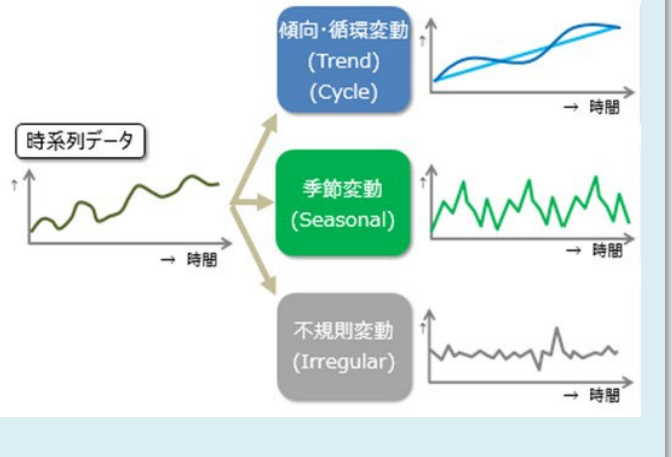

- 下表のような売上を示すデータがある
- クロス集計を行い、4月と5月で、ファミリーと単身者の売上に違いがあるか観察する

|    | Α     | В   | С       |
|----|-------|-----|---------|
| 1  | 家族構成  | 売上月 | 売上      |
| 2  | ファミリー | 4月  | ¥15,000 |
| 3  | ファミリー | 4月  | ¥20,000 |
| 4  | 単身    | 4月  | ¥12,000 |
| 5  | ファミリー | 4月  | ¥18,000 |
| 6  | 単身    | 4月  | ¥9,000  |
| 7  | 単身    | 4月  | ¥5,000  |
| 8  | 単身    | 4月  | ¥10,000 |
| 9  | ファミリー | 4月  | ¥17,000 |
| 10 | 単身    | 4月  | ¥15,000 |
| 11 | ファミリー | 5月  | ¥12,000 |
| 12 | 単身    | 5月  | ¥15,000 |
| 13 | ファミリー | 5月  | ¥13,000 |
| 14 | ファミリー | 5月  | ¥12,000 |
| 15 | 単身    | 5月  | ¥16,000 |
| 10 |       |     |         |

1)Excelのピボットテーブルという機能を使って、表頭に売上月、表側に家族構成を表示する集計表を作成

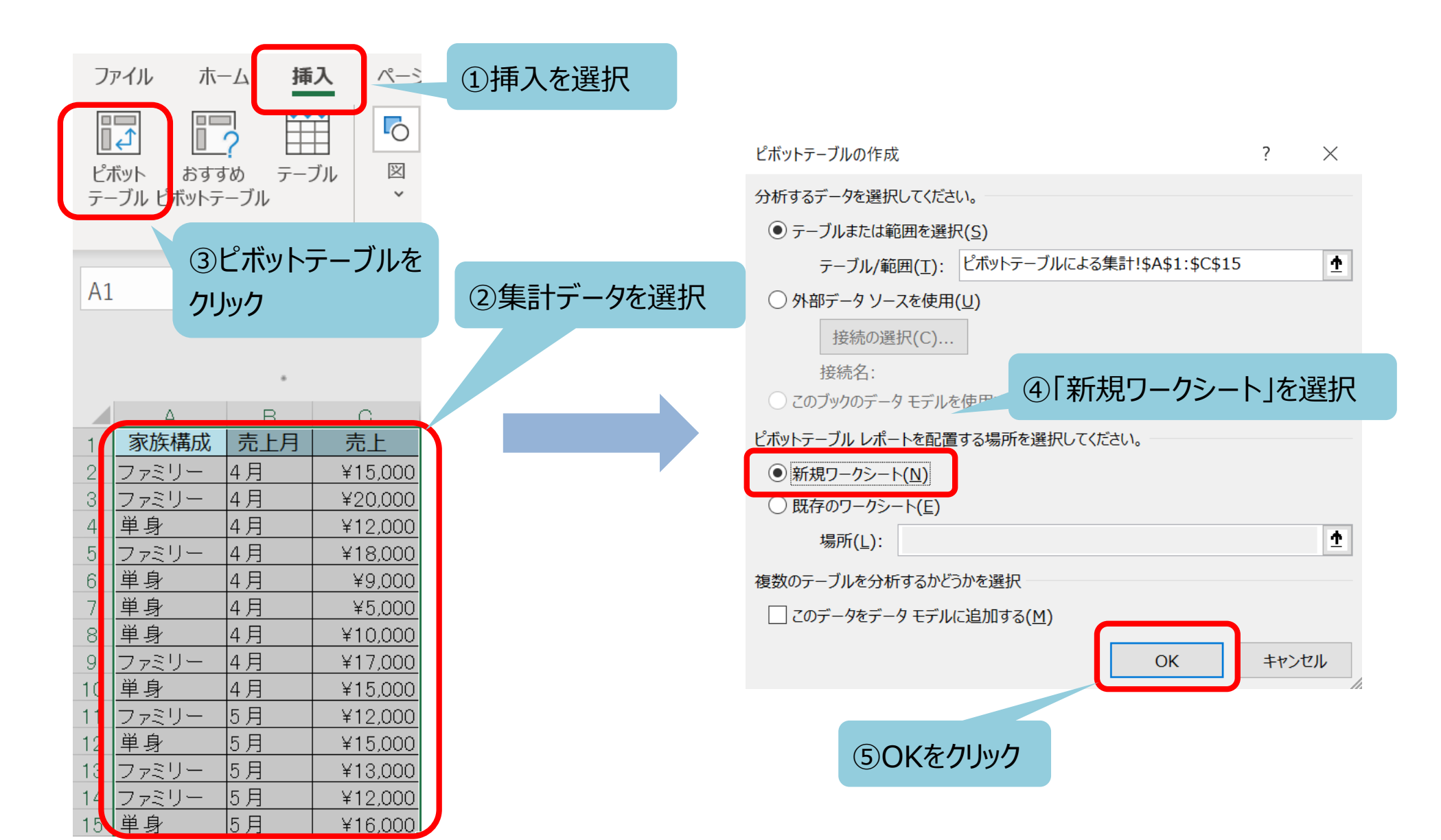

2) 集計軸を設定し、各セルの合計値を算出 Excelの右側に表示されるピボットテーブルのフィールドから、上部フィールドをドラッグして下部に追加し、 以下のように設定

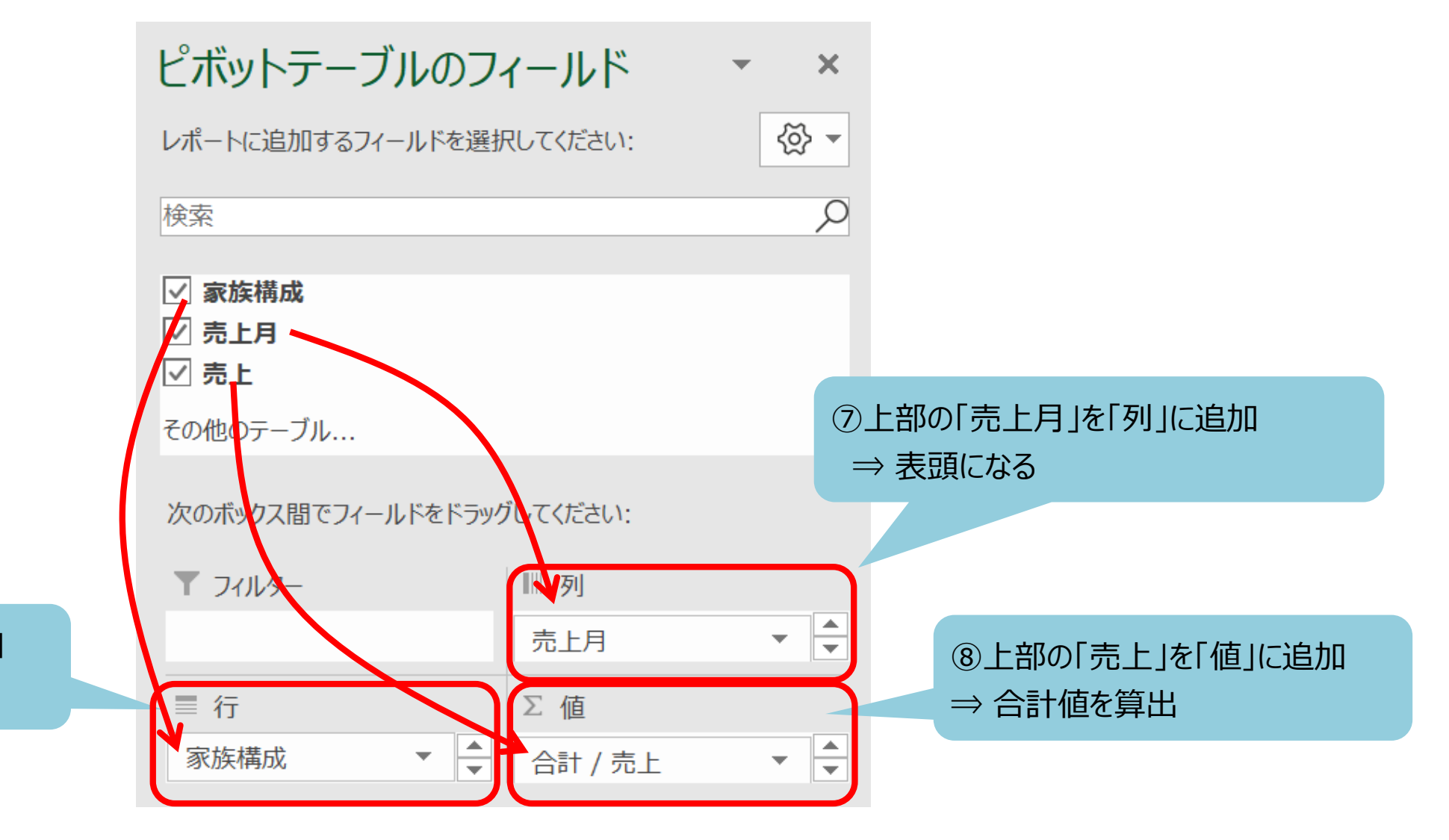

⑥上部の「家族構成」を「行」に追加⇒ クロス表の表側になる

3)続いて、売上の値フィールドから計算の種類を選択して割合が表示されるように設定

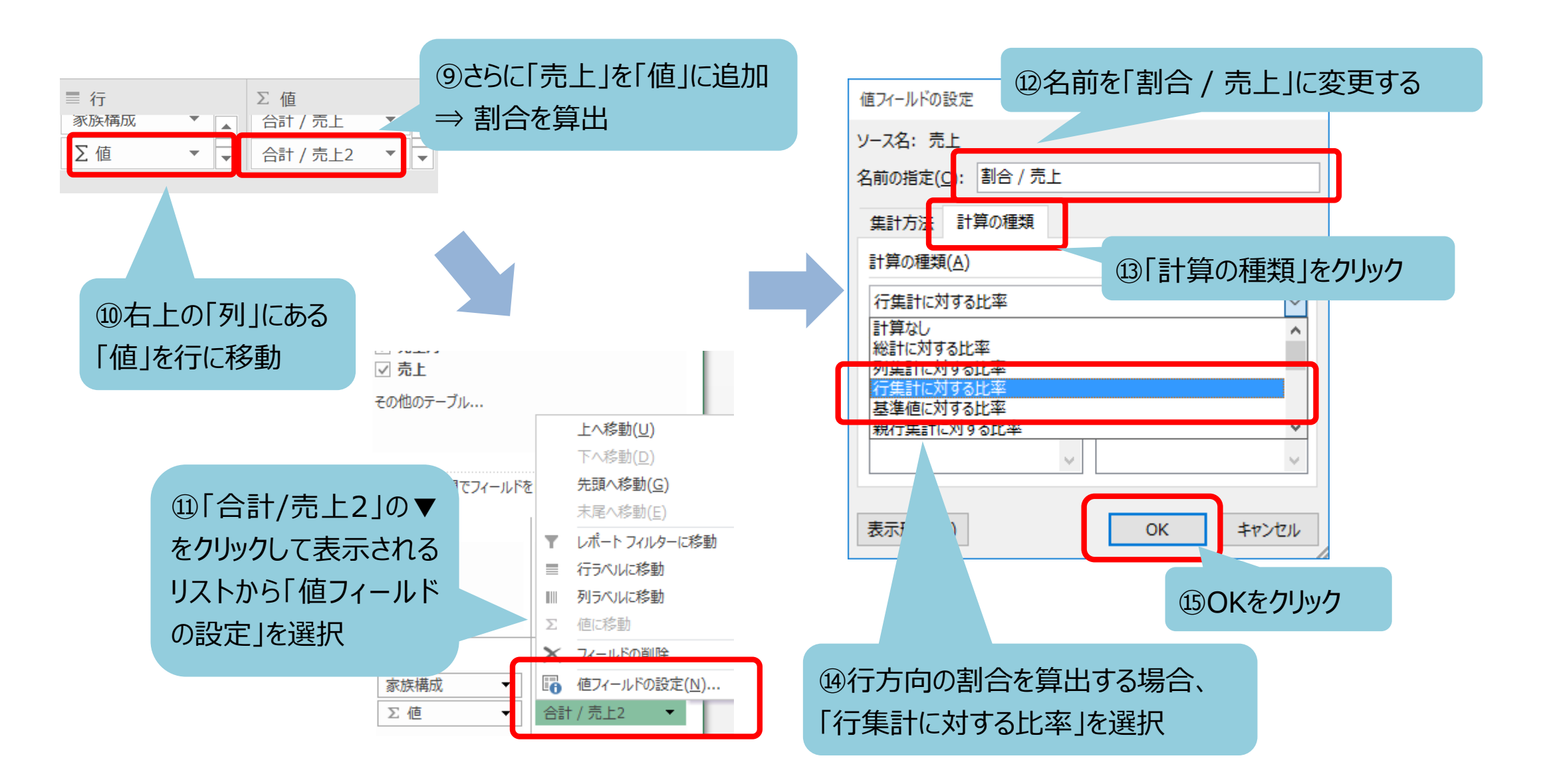

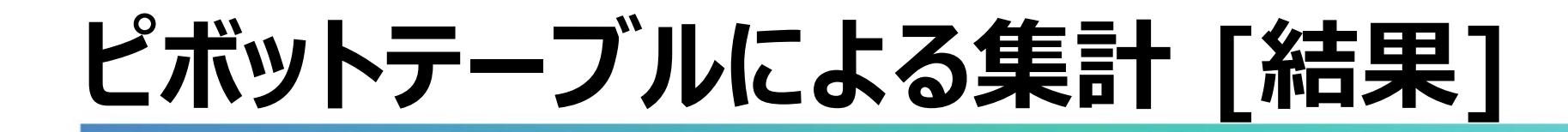

#### 4) クロス集計表が出力

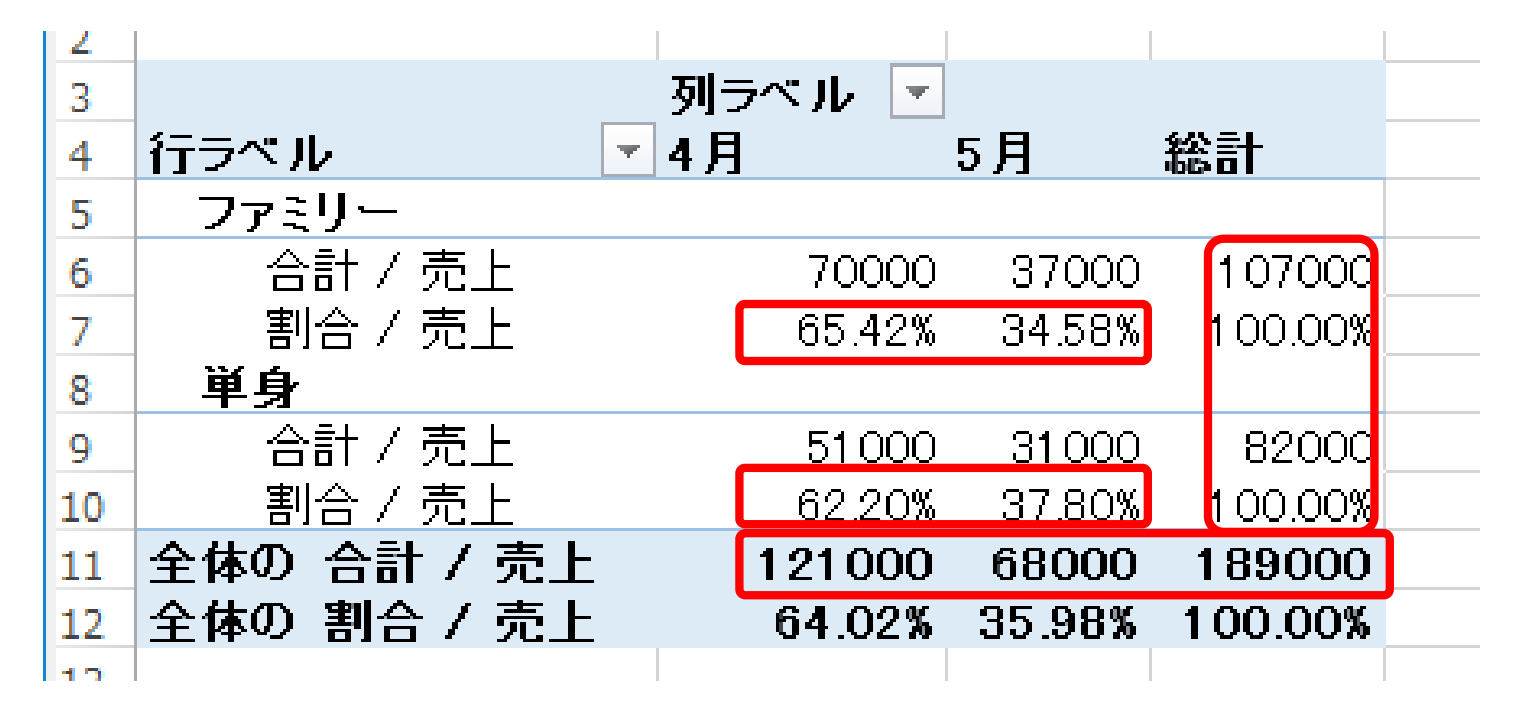

- 全体の売上では5月に低下
- ファミリーと単身の総計では単身の方が売上が低い
- ファミリー、単身ともに、ほぼ同様の割合で5月の売上が低下

## 散布図の描画

### ● 水稲の作付面積と収穫量の関係を、散布図を描いて観察してみましょう。

#### 1)Excelで、右のような表を作成。 X軸に示したい項目のデータをB列、Y軸に示した い項目のデータをC列に設定

|    | А     | В    | С     | D   |
|----|-------|------|-------|-----|
| 1  | 年次    | 作付面積 | 収穫量(千 | -t) |
| 2  | 1990年 | 2055 | 10463 |     |
| 3  | 1991年 | 2033 | 9565  |     |
| 4  | 1992年 | 2092 | 10546 |     |
| 5  | 1993年 | 2127 | 7811  |     |
| 6  | 1994年 | 2200 | 11961 |     |
| 7  | 1995年 | 2106 | 10724 |     |
| 8  | 1996年 | 1967 | 10328 |     |
| 9  | 1997年 | 1944 | 10004 |     |
| 10 | 1998年 | 1793 | 8939  |     |
| 11 | 1999年 | 1780 | 9159  |     |
| 12 | 2000年 | 1763 | 9472  |     |
| 13 | 2001年 | 1700 | 9048  |     |
| 14 | 2002年 | 1683 | 8876  |     |
| 15 | 2003年 | 1660 | 7779  |     |
| 16 | 2004年 | 1697 | 8721  |     |

出典:農林水産省 作物統計より作成

http://www.e-stat.go.jp/SG1/estat/GL08020103.do?\_toGL08020103\_&tclassID=000001024932&cycleCode=0&requestSender=dsearch

## 散布図の描画

2)ツールバーの「挿入」をクリックし、データの範囲となるセルB2からセルC16までを選択して、 グラフツールの散布図を選択

| フ        | アイル ジ                                   | ホーム 挿 <b>入</b>    |                | ①挿                       | 入」をク                   | リック            | 表            | 示開発             | ヘルプ                                                                                                    |          |                     |
|----------|-----------------------------------------|-------------------|----------------|--------------------------|------------------------|----------------|--------------|-----------------|----------------------------------------------------------------------------------------------------|----------|---------------------|
| ビオ<br>テー | ううしょう しょう しょう しょう しょう しょう しょう しょう しょう し | ■<br>すすめ<br>トテーブル | ▲<br>●像<br>◆ ⑦ | 図形 ~<br>アイコン<br>3D モデル ~ | Pa Smart<br>る<br>スクリーン | Art<br>ンショット 〜 | 日アドインを の個人用ア | 入手 🔮<br>ドイン Y 🛃 | ting the second second |          | 2<br>プ ピボットグラフ<br>~ |
| B2       | τ-                                      | - ),,<br>- : X    | $\sqrt{f_x}$   | 2055                     | l                      |                | ፖቦ           | 12              | 1                                                                                                    |          | ③散布図をクリック           |
|          | A                                       | В                 | С              | D                        | Е                      | F              | G            | Н               |                                                                                                    |          |                     |
| 1        | 年次                                      | 作付面積              | 収穫量(千          | t )                      |                        |                |              |                 |                                                                                                    |          |                     |
| 2        | 1990年                                   | 2055              | 10463          |                          |                        |                |              |                 |                                                                                                    | I I I I  |                     |
| 3        | 1991年                                   | 2033              | 9565           |                          |                        |                |              |                 |                                                                                                    | バブル      |                     |
| 4        | 1992年                                   | 2092              | 10546          |                          |                        |                |              |                 |                                                                                                    |          | ④左上の図形を選択           |
| 5        | 1993年                                   | 2127              | 7811           |                          |                        |                |              |                 |                                                                                                    |          |                     |
| 6        | 1994年                                   | 2200              | 11961          |                          |                        |                |              |                 |                                                                                                    |          | -                   |
| 7        | 1995年                                   | 2106              | 10724          |                          |                        |                |              |                 |                                                                                                    | き その他の散布 | 图( <u>M</u> )       |
| 8        | 1996年                                   | 1967              | 10328          |                          |                        |                |              |                 |                                                                                                    |          |                     |
| 9        | 1997年                                   | 1944              | 10004          |                          |                        |                |              |                 |                                                                                                    |          |                     |
| 10       | 1998年                                   | 1793              | 0150           |                          |                        |                |              |                 |                                                                                                    |          |                     |
| 11       | 2000年                                   | 1763              | 9159           |                          | (2) <del>,</del>       | ータの賃           | 範囲           |                 |                                                                                                    |          |                     |
| 13       | 2000年                                   | 1703              | 9048           |                          | (P <sup>2</sup>        |                | (c)          |                 |                                                                                                    |          |                     |
| 14       | 2002年                                   | 1683              | 8876           |                          | (B2                    | נטפיתי         | [0]          |                 |                                                                                                    |          |                     |
| 15       | 2003年                                   | 1660              | 7779           |                          | を選打                    | 尺              |              |                 |                                                                                                    |          |                     |
| 16       | 2004年                                   | 1697              | 8721           | J                        |                        |                |              |                 |                                                                                                    |          |                     |

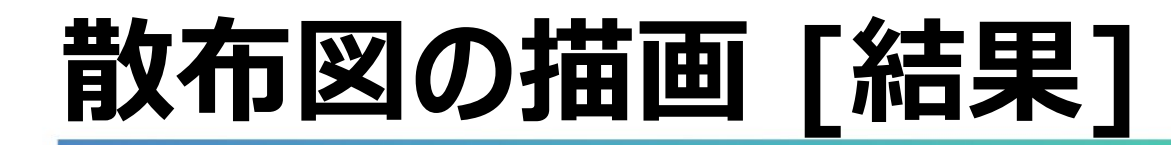

3)グラフ描画

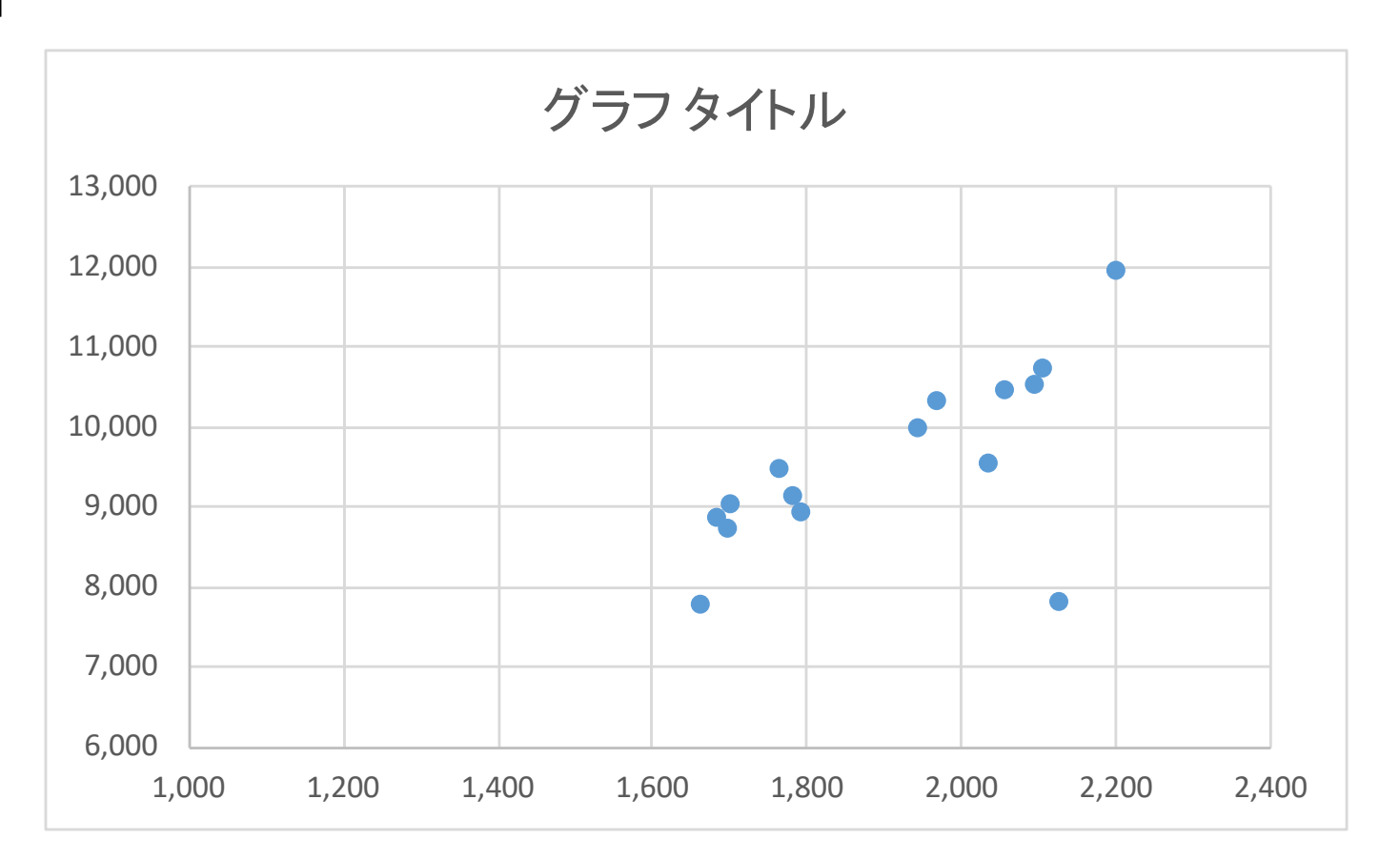

※上図は結果が見やすいように軸の目盛りを変更している

外れ値が存在

右肩上がりの形状 ⇒正の相関

## 相関係数の算出

### ● 次に、相関係数を算出してみましょう。

1) 散布図を描いたデータと同じデータを用意

|    | А     | В    | С     | D   |
|----|-------|------|-------|-----|
| 1  | 年次    | 作付面積 | 収穫量(千 | -t) |
| 2  | 1990年 | 2055 | 10463 |     |
| 3  | 1991年 | 2033 | 9565  |     |
| 4  | 1992年 | 2092 | 10546 |     |
| 5  | 1993年 | 2127 | 7811  |     |
| 6  | 1994年 | 2200 | 11961 |     |
| 7  | 1995年 | 2106 | 10724 |     |
| 8  | 1996年 | 1967 | 10328 |     |
| 9  | 1997年 | 1944 | 10004 |     |
| 10 | 1998年 | 1793 | 8939  |     |
| 11 | 1999年 | 1780 | 9159  |     |
| 12 | 2000年 | 1763 | 9472  |     |
| 13 | 2001年 | 1700 | 9048  |     |
| 14 | 2002年 | 1683 | 8876  |     |
| 15 | 2003年 | 1660 | 7779  |     |
| 16 | 2004年 | 1697 | 8721  |     |

出典:農林水産省 作物統計より作成

http://www.e-stat.go.jp/SG1/estat/GL08020103.do?\_toGL08020103\_&tclassID=000001024932&cycleCode=0&requestSender=dsearch

## 相関係数の算出

### 1)データ分析ツールを起動

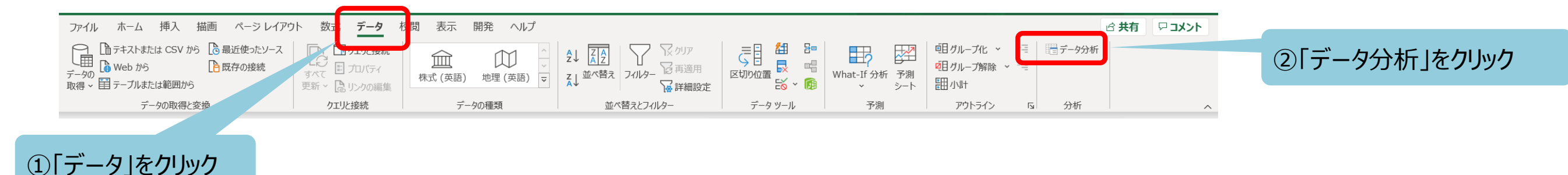

### 2)ダイアログが表示されたら[相関] を選択

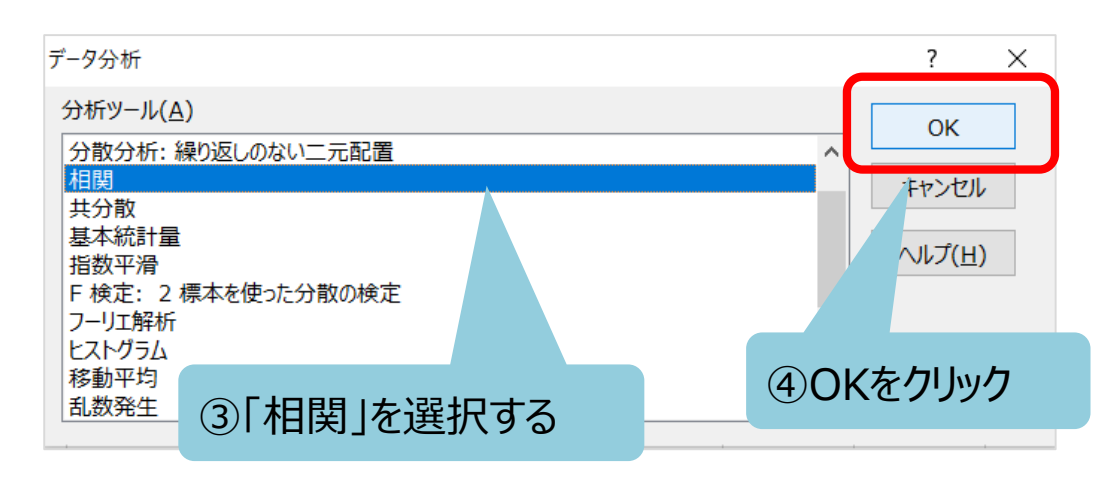

### 3)[入力範囲]にデータ範囲であるセルB1~C16を選択

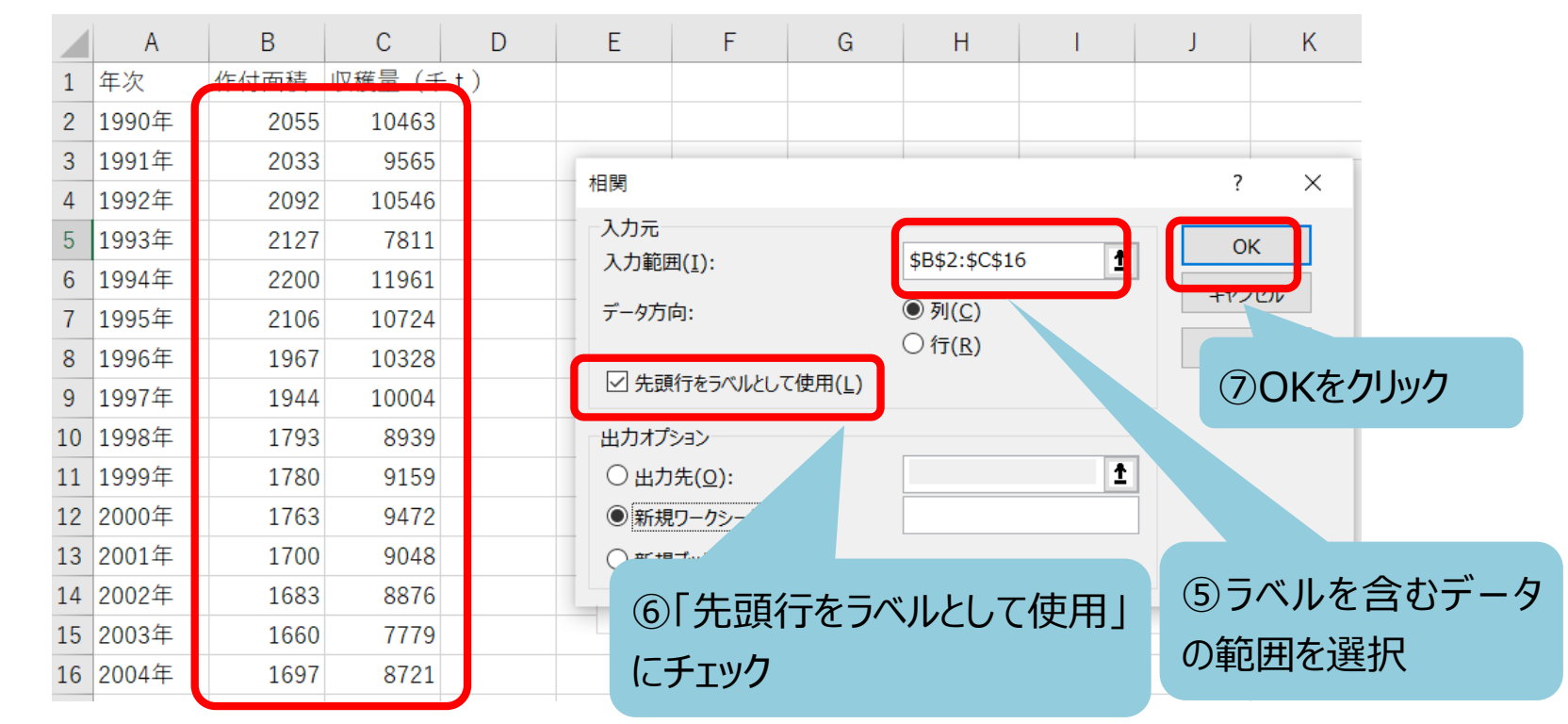

## 相関係数の算出 [結果]

4)相関係数が出力

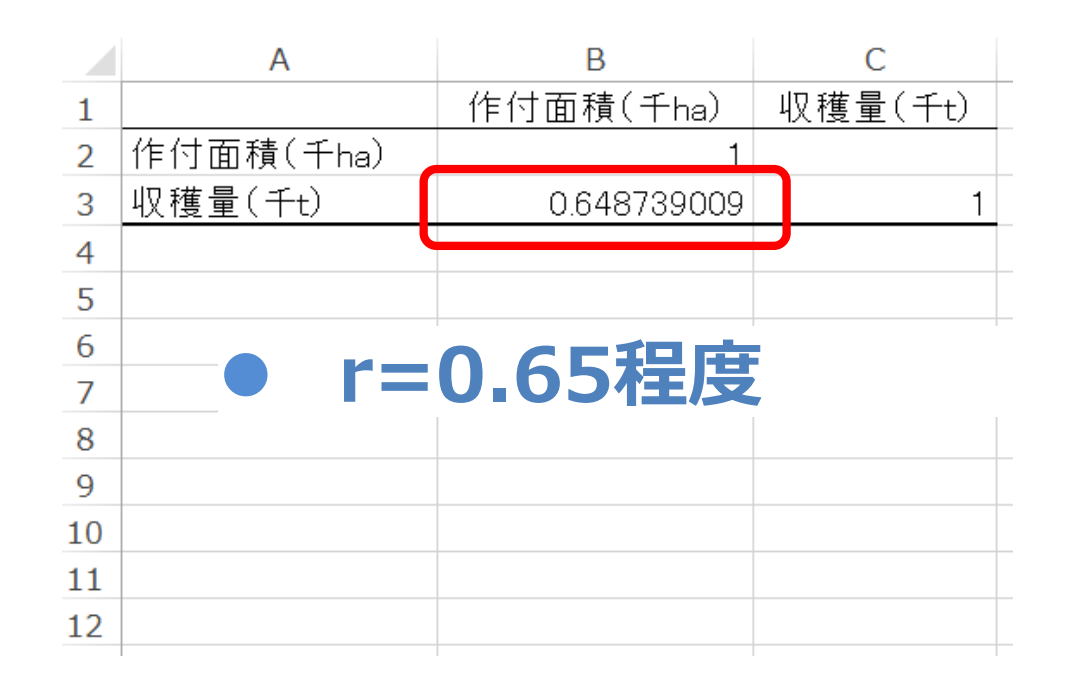

【補足1】 分析ツールアドインではなく、関数で 算出することも可能

=CORREL(変量1、変量2)

【補足2】 分析ツールアドインでは、3つ以上の 変数を対象に、それぞれの相関係数 を一度に算出可能

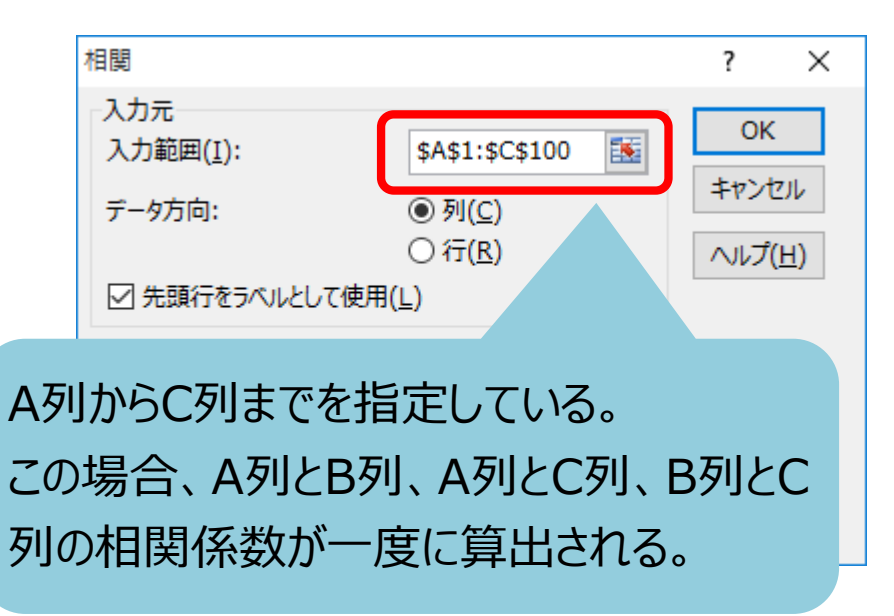

### 移動平均の算出

 下の図表は自動車教習料の支出額を時系列に示したものです。12ヶ月 移動平均値を算出して季節変動を除いたグラフを作成してみましょう。

|       | 年月                                                                                                    | 支出額                                                                      |        |
|-------|----------------------------------------------------------------------------------------------------|--------------------------------------------------------------------------|--------|
|       | 平成14年1月                                                                                                    | 1,405                                                                    |        |
|       | 平成14年2月                                                                                                    | 1,563                                                                    |        |
|       | 平成14年3月                                                                                                    | 1,198                                                                    |        |
|       | 平成14年4月                                                                                                    | 617                                                                      |        |
|       | 平成14年5月                                                                                                    | 720                                                                      |        |
|       | 平成14年6月                                                                                                    | 560                                                                      |        |
|       | 平成14年7月                                                                                                    | 1,091                                                                    |        |
|       | 平成14年8月                                                                                                    | 1,369                                                                    |        |
|       | 平成14年9月                                                                                                    | 655                                                                      |        |
|       | <u>平成14年10月</u>                                                                                              | 631                                                                      |        |
| /     |                                                                                                    | $\land$                                                                  |        |
| · · . |                                                                                                    |                                                                          | $\sim$ |
| 1     |                                                                                                    | 1 1 1 4                                                                  | $\geq$ |
|       | 平成22年2月                                                                                                    | 1,114                                                                    |        |
| /     | 平成22年2月<br>平成22年3月                                                                                           | 1,114<br>1,136                                                           |        |
|       | 平成22年2月<br>平成22年3月<br>平成22年4月                                                                                | 1,114<br>1,136<br>438                                                    |        |
|       | 平成22年2月<br>平成22年3月<br>平成22年4月<br>平成22年5月                                                                     | 1,114<br>1,136<br>438<br>344                                             |        |
|       | 平成22年2月<br>平成22年3月<br>平成22年4月<br>平成22年5月<br>平成22年6月                                                          | 1,114<br>1,136<br>438<br>344<br>410                                      |        |
|       | 平成22年2月<br>平成22年3月<br>平成22年4月<br>平成22年5月<br>平成22年6月<br>平成22年7月                                               | 1,114<br>1,136<br>438<br>344<br>410<br>724                               |        |
|       | 平成22年2月<br>平成22年3月<br>平成22年4月<br>平成22年5月<br>平成22年6月<br>平成22年7月<br>平成22年8月                                    | 1,114<br>1,136<br>438<br>344<br>410<br>724<br>1,016                      |        |
|       | 平成22年2月<br>平成22年3月<br>平成22年4月<br>平成22年5月<br>平成22年6月<br>平成22年7月<br>平成22年8月<br>平成22年8月<br>平成22年9月              | 1,114<br>1,136<br>438<br>344<br>410<br>724<br>1,016<br>543               |        |
|       | 平成22年2月<br>平成22年3月<br>平成22年4月<br>平成22年5月<br>平成22年6月<br>平成22年7月<br>平成22年8月<br>平成22年8月<br>平成22年9月<br>平成22年10月  | 1,114<br>1,136<br>438<br>344<br>410<br>724<br>1,016<br>543<br>395        |        |
|       | 平成22年2月<br>平成22年3月<br>平成22年4月<br>平成22年5月<br>平成22年6月<br>平成22年7月<br>平成22年8月<br>平成22年9月<br>平成22年10月<br>平成22年11月 | 1,114<br>1,136<br>438<br>344<br>410<br>724<br>1,016<br>543<br>395<br>450 |        |

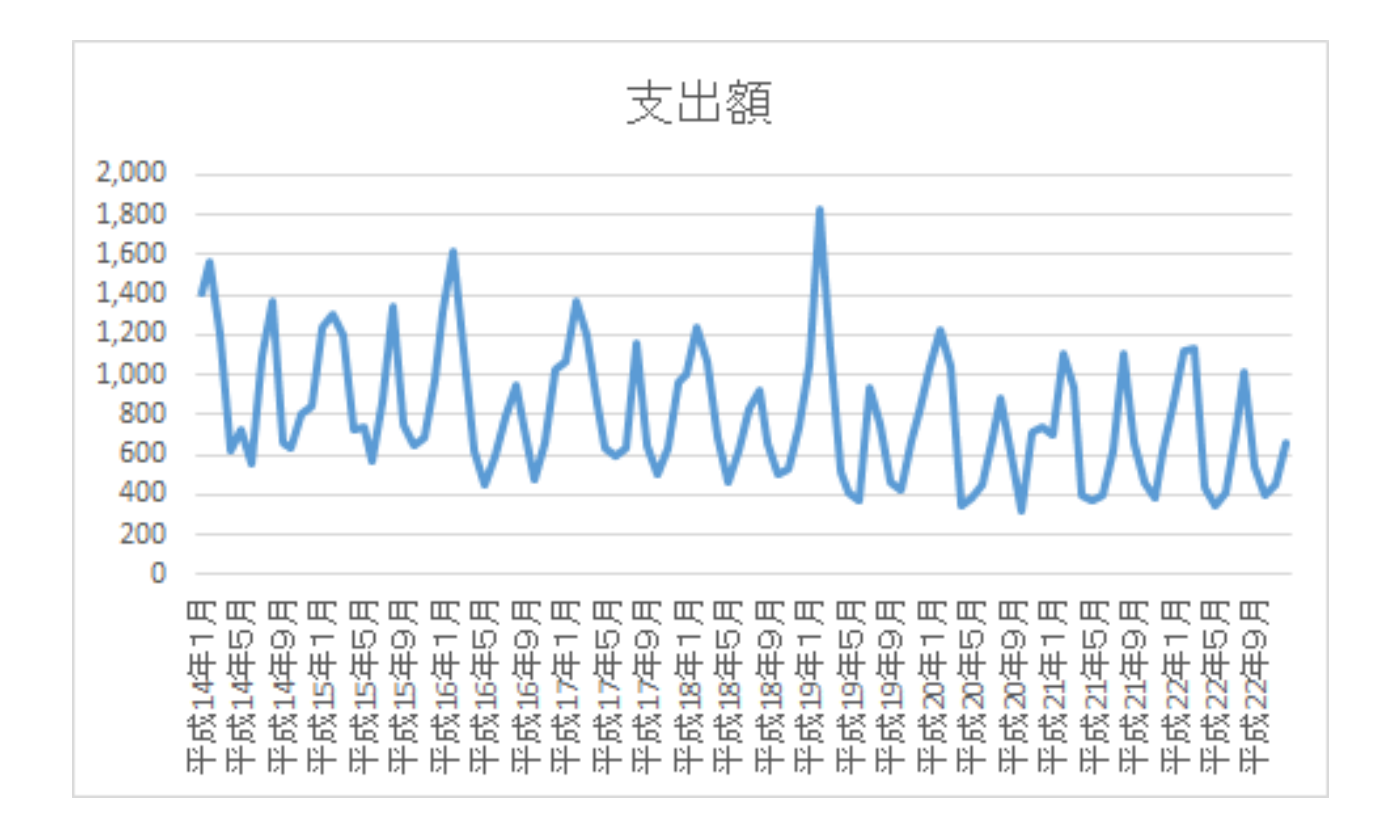

出典:総務省 家計消費状況調査(二人以上の世帯)より作成 http://www.stat.go.jp/data/joukyou/12.htm

### 移動平均の算出

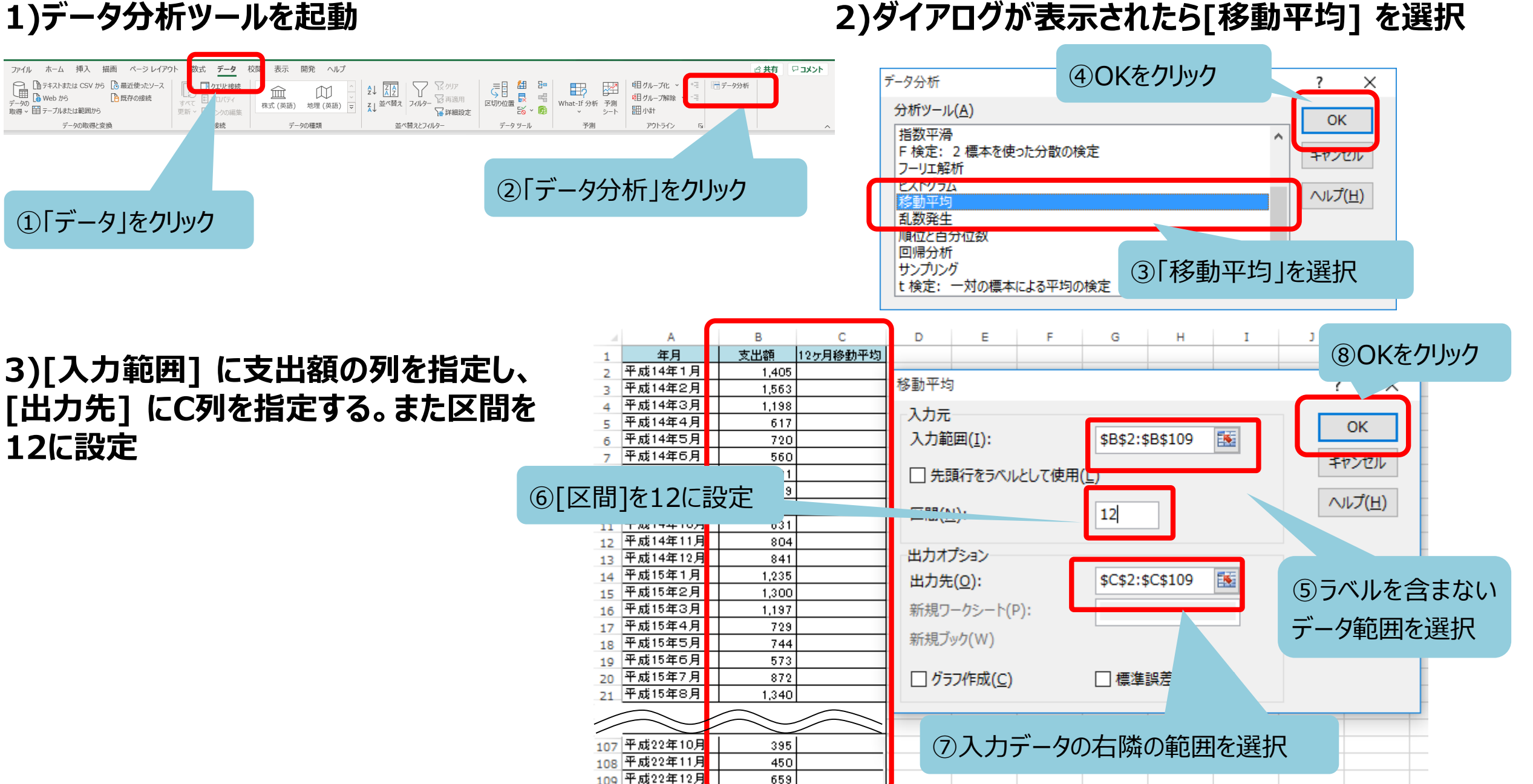

### 2)ダイアログが表示されたら[移動平均] を選択

### 移動平均の算出 [結果]

### 4)12か月移動平均が算出される。

|     | А        | В        |    | С        |  |
|-----|----------|----------|----|----------|--|
| 1   | 年月       | 支出額      |    | 12ヶ月移動平均 |  |
| 2   | 平成14年1月  | 1,40     | )5 |          |  |
| 3   | 平成14年2月  | 1,56     | 33 |          |  |
| 4   | 平成14年3月  | 1,19     | 98 |          |  |
| 5   | 平成14年4月  | 61       | 7  |          |  |
| 6   | 平成14年5月  | 72       | 20 |          |  |
| 7   | 平成14年6月  | 56       | 60 |          |  |
| 8   | 平成14年7月  | 1,09     | 91 |          |  |
| 9   | 平成14年8月  | 1,36     | 39 |          |  |
| 10  | 平成14年9月  | 65       | 55 |          |  |
| 11  | 平成14年10月 | 63       | 31 |          |  |
| 12  | 平成14年11月 | 8        | 14 |          |  |
| 13  | 平成14年12月 | 8        | -1 | 955      |  |
| 14  | 平成15年1月  | 1,2      | 5  | 940      |  |
| 15  | 平成15年2月  | 1,3      | 0  | 918      |  |
| 16  | 平成15年3月  | 1,1      | 17 | 918      |  |
| 17  | 平成15年4月  | 7:       | 9  | 928      |  |
| 18  | 平成15年5月  | 7.       | 4  | 930      |  |
| 19  | 平成15年6月  | 5        | 3  | 931      |  |
| 20  | 平成15年7月  | 8        | 2  | 913      |  |
| 21  | 平成15年8月  | 1,3      | 0  | 910      |  |
| /   |          | $\frown$ |    |          |  |
| /   |          |          | _  |          |  |
| 107 | 平成22年10月 | 3        | 15 | 666      |  |
| 108 | 平成22年11月 | 4.       | 0  | 671      |  |
| 109 | 平成22年12月 | 6        | 9  | 673      |  |
|     |          |          |    |          |  |

※分析ツールで求められるのは後方移動平均。 ※各月とそれ以前の月の平均値を使って算出する移動平均を 「後方移動平均」という。

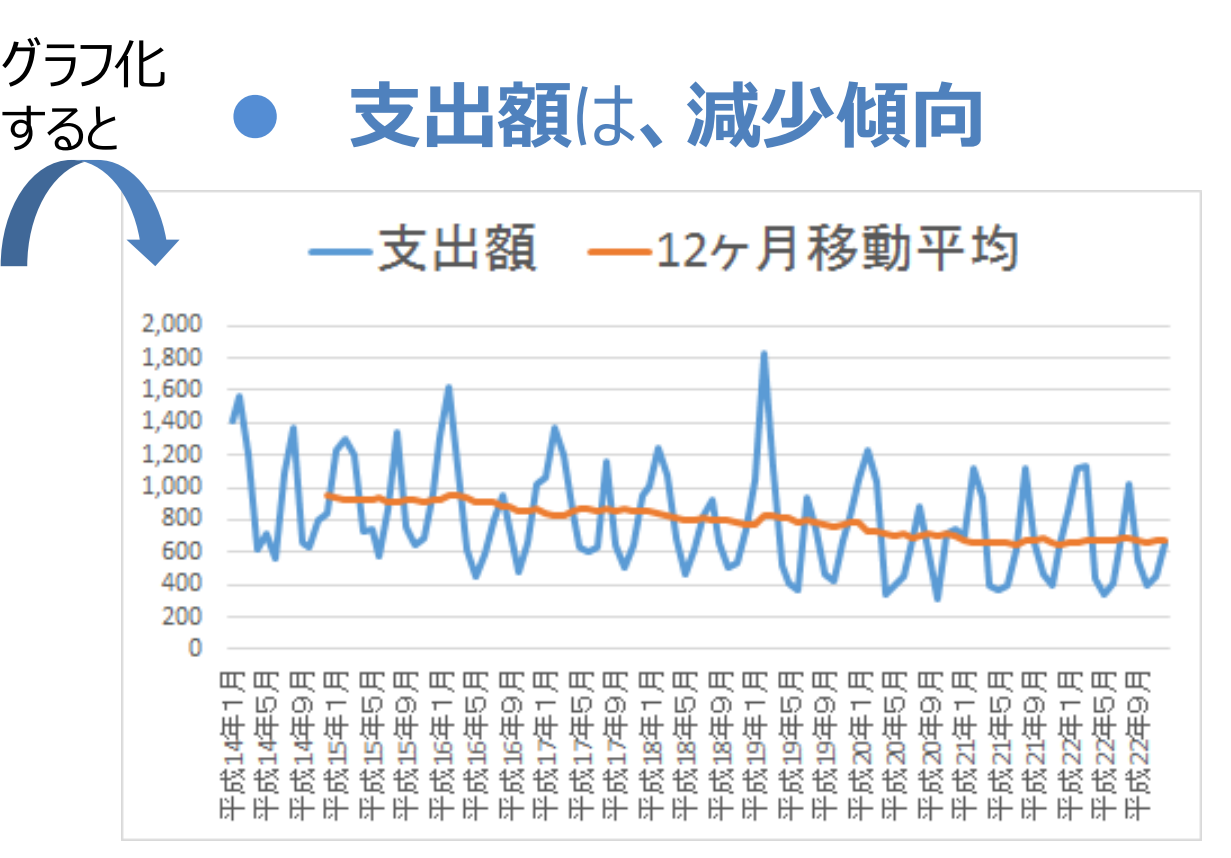

## 移動平均の算出 [補足]

### 【補足】分析ツールアドインではなく、関数で算出することも可能

|   |     | A        | В     |    | C            |              | D           |                                | D            |   |
|---|-----|----------|-------|----|--------------|--------------|-------------|--------------------------------|--------------|---|
|   | 1   | 年月       | 支出額   | 1: | 12ヶ月移動<br>平均 |              |             | 3動 12ヶ月中/i<br>移動平 <sup>i</sup> |              |   |
|   | 2   | 平成14年1月  | 1,405 |    |              |              | ן           |                                |              |   |
|   | 3   | 平成14年2月  | 1,563 |    |              |              |             | ך                              |              |   |
|   | 4   | 平成14年3月  | 1,198 |    |              |              |             |                                |              |   |
|   | 5   | 平成14年4月  | 617   |    |              |              |             |                                |              |   |
|   | 6   | 平成14年5月  | 720   |    |              |              |             |                                | $\mathbf{O}$ |   |
|   | 7   | 平成14年6月  | 560   |    |              |              | l           |                                |              |   |
|   | 8   | 平成14年7月  | 1,091 |    |              | $\downarrow$ | ⊥           |                                | 947          |   |
|   | 9   | 平成14年8月  | 1,369 |    |              |              |             | Ĺ                              | 929          |   |
|   | 10  | 平成14年9月  | 655   |    |              |              |             |                                | 918          |   |
|   | 11  | 平成14年10月 | 631   |    |              |              |             |                                | 923          |   |
|   | 12  | 平成14年11月 | 804   |    |              |              |             |                                | 929          |   |
|   | 13  | 平成14年12月 | 841   |    | 95           | 5            | 3           |                                | 930          |   |
|   | 14  | 平成15年1月  | 1,235 |    | 94           | 0            |             | J                              | 922          |   |
|   | 15  | 平成15年2月  | 1,300 |    | 91           | 8            | 911         |                                |              |   |
|   | 16  | 平成15年3月  | 1,197 |    | 91           | 8            | 91-         |                                | 914          |   |
| _ | 17  |          |       | _  | $\smile$     | _            | $\subseteq$ | _                              |              | _ |
|   | 100 |          |       | _  |              |              |             |                                |              | _ |
|   | 101 | 平成22年4月  | 438   |    | 680          |              |             |                                | 668          |   |
|   | 102 | 平成22年5月  | 344   |    | 678          | 8            |             |                                | 668          |   |
|   | 103 | 平成22年6月  | 410   |    | 679          | 9            |             |                                | 672          |   |
|   | 104 | 半成22年7月  | 724   |    | 688          |              |             |                                |              |   |
|   | 105 | 半成22年8月  | 1,016 |    | 680          |              |             |                                |              |   |
|   | 106 | 半成22年9月  | 543   |    | 671          | 1            |             |                                |              |   |
|   | 107 | 平成22年10月 | 395   |    | 666          | 6            |             |                                |              |   |
|   | 108 | 平成22年11月 | 450   |    | 671          | 1            |             |                                |              |   |
|   | 109 | 平成22年12月 | 659   |    | 673          | 3            |             |                                |              |   |

①12ヶ月移動平均(後方移動平均) 各月における過去12ヶ月間の平均値

C1312, = AVERAGE(B2:B13) C1412, = AVERAGE(B3:B14)

. . . . . . . . .

ο

C109に、=AVERAGE(B98:B109)

#### <u>②12ヶ月中心化移動平均</u>

各月を中心にした12ヶ月間の平均値。月数は偶数のため、 区間を1ヶ月ずらした平均値を2つ求め、両者の平均を取る

C8に、=(AVERAGE(B2:B13)+ AVERAGE(B3:B14))/2 C9に、=(AVERAGE(B3:B14)+ AVERAGE(B4:B15))/2

C103に、=(AVERAGE(B97:B108)+ AVERAGE(B98:B109))/2